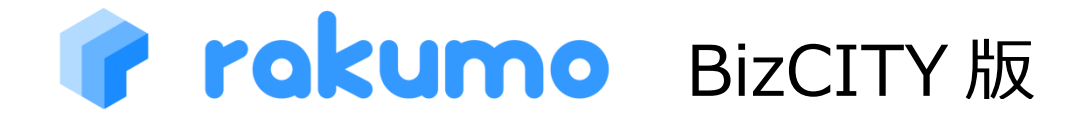

# 管理者用マニュアル

Version1.0 2011/8/10

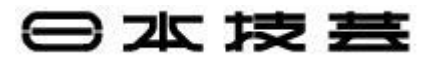

# 目次

| 1.本マニュアルについて                                         | 2 |
|------------------------------------------------------|---|
| 2.初期設定                                               | 3 |
| 2.1.管理画面にアクセス                                        | 3 |
| 2.2.rakumo 管理画面                                      | 4 |
| 3.組織の管理                                              | 5 |
| 3.1.組織データのインポート・・・・・・・・・・・・・・・・・・・・・・・・・・・・・・・・・・・・  | 5 |
| 3.2.組織の管理・・・・・・・・・・・・・・・・・・・・・・・・・・・・・・・・・・・・        | 7 |
| 4.ユーザー管理                                             | 3 |
| 4.1.ユーザー情報のインポート・・・・・・・・・・・・・・・・・・・・・・・・・・・・・・・・・・・・ | C |
| 4.2.ユーザーパスワードの設定                                     | 1 |
| 5.設備管理12                                             | 2 |
| 5.1.設備データのインポート・・・・・・・・・・・・・・・・・・・・・・・・・・・・・・・・・・・・  | 3 |
| 5.2.設備の管理                                            | 4 |
| 6.画面設定1!                                             | 5 |
| 7.サービス固有設定16                                         | 5 |
| 7.1.カレンダー設定                                          | 7 |

## 1. 本マニュアルについて

本マニュアルでは、BizCITY版 rakumoカレンダーを管理されている方を対象とし、その操作につい て解説するものです。操作は、BizCITYの管理者アカウントでログインの上、行っていただく必要があ ります。

## 2. 初期設定

## 2.1. 管理画面にアクセス

企業 ID を入力してください。

rakumo をご利用いただくために、rakumo の管理画面から初期設定を行う必要があります。 rakumo 管理画面へのアクセスは、

https://(お客様ごとのサブドメイン).rakumo.biz/admin

### の"rakumo 管理者用コントロールパネル"より行います。

|         | ~       |  |
|---------|---------|--|
|         |         |  |
| 」認証サービス |         |  |
| 認証要素情報  |         |  |
|         | 企業ID:   |  |
|         |         |  |
|         |         |  |
|         | OK Utvr |  |

"**ログイン ID**"と"**パスワード**"には、rakumo の管理者のメールアドレスとパスワードを入力してください。管理権限のない方のアカウントではログインができません。

設定内容はドメイン内で共有されており、ドメイン内のどの管理者アカウントでログインしても、ドメイン内共通の rakumo の管理画面へ移動します。

| 認証サーt              | <sup></sup><br>ごス                                 | DUIL  |
|--------------------|---------------------------------------------------|-------|
| 」認証サービス<br>一認証要素情報 | ログインD:<br>パスワード:                                  |       |
|                    |                                                   |       |
| パスワードを忘れた          | 「スキッフ」ホップをプリックすると、この記録正で打かりすべい3進みよう<br>スキップ<br>方へ |       |
| バスワードを忘れた          | 場合は、企業管理者にバスワードの再設定を依頼してください。                     |       |
|                    |                                                   | 認証サービ |

### 2.2. rakumo 管理画面

管理者用コントロールパネルからログインをしていただくと、"rakumo 管理画面へようこそ"のページ が表示されます。

| トップ      | rakumo管理画面へようこそ             |                                             |
|----------|-----------------------------|---------------------------------------------|
| 組織の管理    | システムからのお知らせ                 |                                             |
| ユーザーの管理  |                             |                                             |
| 設備の管理    | 管理機能一覧                      |                                             |
| 画面設定     | 191. 組織の管理                  | ● ユーザーの管理                                   |
| サービス固有設定 | 組織情報の登録・更新や、個別の表示設定を行います。   | ユーザー情報の登録・更新や、所属する組織の設定、ユーザー個別の表示設定などを行います。 |
|          | 設備の管理                       | 画 画面設定                                      |
|          | 使用する設備の登録・更新や、個別の表示設定を行います。 | rakumoのメニューバーなど画面表示に関する設定を行います。             |
|          |                             |                                             |

下記の項目から管理設定を行います。

## ▲ <u>組織の管理</u>

組織情報の登録・更新や、個別の表示設定を行います。

▲ ユーザー管理

ユーザー情報の登録・更新や、所属する組織の設定、ユーザー個別の表示設定などを行います。

設備の管理

使用する設備の登録・更新や、個別の表示設定を行います。

▲ 画面設定

rakumoのメニューバーなど画面表示に関する設定を行います。

▲ 🔅 サービス固有設定

導入されている各サービスに関する設定を行います。

## **3. 組織の管理**

rakumo で使用するグループを CSV でインポートしたり、グループ個別に表示/表示しないの設定を 行うことができます。rakumo 上の表示順位の設定も行うことができます。

| トップ      |                                  |           |    |          |                 |
|----------|----------------------------------|-----------|----|----------|-----------------|
| 目織の管理    | 222 組織の管理                        |           |    |          |                 |
| ューザーの管理  | 組織倚報の登録・更新や、個別の表示設定を行います。        |           |    |          |                 |
| 投備の管理    | 組織データをインボートする                    |           |    |          |                 |
| 画面設定     | CSVファイルをアップロードして組織データを登録・更新できます。 |           |    |          |                 |
| サービス固有設定 | 組織データをインボートする                    |           |    |          |                 |
| 2        | トップレベルの組織一覧                      |           |    |          |                 |
|          |                                  |           |    | < 前へ 1 ~ | -9件次へ»          |
|          | 3−⊏                              | 名前        | 表示 | 表示しない    | 表示優先度<br>(数字指定) |
|          | group-officer@gigei.co.jp        | <u>役員</u> | ۲  | O        |                 |
|          | group-sales@gigei.co.jp          | 當業部       | ۲  | 0        |                 |
|          | group-product@gigei.co.jp        | プロダクト部    | O  | ۲        |                 |
|          | group-arbeit@gigei.co.jp         | ZINGE     | Ô  | ۲        |                 |
|          | ugroup-test                      | テスト環境     | ۲  | 0        |                 |
|          | <b>**</b> 0                      | <u>役員</u> | ۲  | 0        |                 |
|          | <b>48</b> 10000                  | 第一事業部     | ۲  | 0        |                 |
|          | 20000                            | 第二事業部     | ۲  | 0        |                 |
|          | 90000                            | 総務・経理部    | ۲  | $\odot$  |                 |
|          |                                  |           |    | 表示設定を保   | 存する             |

### ① 組織データをインポートする

CSV ファイルから組織データをアップロードして、登録・更新を行います。初めてグループの設定を行う場合、まず「**組織データをインポートする**」をクリックして、"組織データのインポート" 画面に行き、その画面から組織データを取得を行ってください(**3.1 参照**)。

### ② トップレベルの組織一覧

CSV から組織のインポートが完了したら、取得した組織の一覧が表示されます。名前をクリック すると、組織の管理画面に行きます。組織の管理画面からその組織に属するユーザーを確認でき ます。組織ごとに rakumo に"表示/表示しない"の設定を行うことができます。

"表示優先度(数字指定)"に数字を入力すると、rakumo で組織の表示順位が設定されます。 小さい数字を割り当てられたグループが rakumo で上から順番に表示されます。数字が入力され ていない組織は、数字が入力されている組織よりも下位に表示されます。初期状態では、数字の 設定はされておりません。

設定が終わりましたら「表示設定を保存する」をクリックします。

### 3.1. 組織データのインポート

6

rakumo に表示させる組織情報を CSV ファイルからインポートします。

| トップ      | トップ / 組織の管理 / 組織データのインボート                                                                                                    |
|----------|----------------------------------------------------------------------------------------------------|
| 組織の管理    | 22 組織データのインポート                                                                                                    |
| ユーザーの管理  | 組織情報をCSVファイルからインポートします。                                                                                                    |
| 設備の管理    | 組織データをインポートする                                                                                                    |
| 画面設定     |                                                                                                    |
| サービス固有設定 | アップロートするCSV ファイルとインハート方法を選択し、「更新する」ハダンを押してください。<br>(CSVファイルの書式は <u>サンプルファイル</u> をご参照ください。)                                                                                                    |
|          | <ul> <li>● 知識力ード」は、組織(部門・課など)を一意に識別する数値または文字列をご記入ください。</li> <li>● 登録済かの組織コードを指定すると、組織情報は上書を更新されます。</li> <li>● お名組織に下部組織を追加するには、「親組織コード」に上位の組織のコードを指定してください。</li> <li>● 親組織コードは、既に登録されているか、CSV内で下部組織よりも上の行に登場している必要があります。</li> </ul> CSVファイル ファイルを選択 選択されていません > 現在のデータをダウンロード |
|          | インボートの方法                                                                                                    |
|          | <ul> <li>© CSVに指定した行のみ登録・更新する</li> <li>● 現在の二、クキクエコや結果を(x) CCV(無い原見は影響をわれます)</li> </ul>                                                                                                    |
|          | ● 物エッパークで主て入れ自える (※ CSVに無い境日は削除C1にあり)                                                                                                    |
|          | <b>日</b>                                                                                                    |

Step1.

## ※CSV ファイルの書式は「**サンプルファイル**」を参照して CSV ファイルを作成してください。 「**ファイルを選択**」をクリックして、作成した組織データの CSV ファイルを選択します。

Step2.

インポートの方法を選択します。

- ■CSV に指定した行のみ登録・更新する
  - →初めて組織のデータを登録する場合、既に登録済みのデータの一部の行を更新する場合に選択します。
- ■現在のデータを全て入れ替える(※CSV に無い項目は削除されます)
- →既に登録済みのデータを全て更新する場合に選択します。既に登録されているデータにしか含まれていない項目は、新しいデータをインポートすると削除されて上書きされます。

Step3.

7

### 3.2. 組織の管理

組織を rakumo 上に表示/表示しないの設定、組織に属するユーザーの確認、ユーザーを rakumo 上に表示/表示しないの設定を行うことができます。

| トップ      | <u>トップ</u> / 祖職の管理 / 役員 (group-officer@gigei.co.jp)                                                                                                    |                            |              |                                                                                                    |
|----------|----------------------------------------------------------------------------------------------------|----------------------------|--------------|----------------------------------------------------------------------------------------------------|
| 組織の管理    | & 役員 (group-officer@gigei.co.jp)                                                                                                    | の管理                        |              |                                                                                                    |
| ユーザーの管理  | 組織情報の登録・更新や、個別の表示設定を行います。                                                                                                    |                            |              |                                                                                                    |
| 設備の管理    | 表示の切り替え                                                                                                    |                            |              |                                                                                                    |
| 画面設定     | 現在この組織はアプリケーション上で表示されています。                                                                                                    |                            |              |                                                                                                    |
| サービス固有設定 | この組織を表示しない                                                                                                    |                            |              |                                                                                                    |
| 2        | [役員]に登録されている組織・ユーザーの一覧                                                                                                    |                            |              |                                                                                                    |
|          |                                                                                                    |                            |              | 《前へ 1~2件 次へ》                                                                                           |
|          | コード/E-mail                                                                                                    | 名前                         | 表示           | <ul> <li>« 前へ 1~2件 次へ »</li> <li>表示しない</li> <li>表示優先度<br/>(数字指定)</li> </ul>                            |
|          | □− F/E-mail                                                                                                    | 名前<br>役員 花子                | 表示           | <ul> <li>&lt; 前へ 1~2件 次へ »</li> <li>表示しない</li> <li>表示優先度<br/>(数字指定)</li> <li>1</li> </ul>              |
|          | □ - F/E-mail       ▲     officer02@gigel.co.jp       ▲     officer01@gigel.co.jp                                                                                                    | 名前<br>役員 花子<br>役員 太郎       | 表示<br>③      | <前へ 1~2件 次へ>>       表示しない     表示優先度<br>(数字指定)       ①     1       ②     2                              |
|          | □ - F/E-mail         ▲       officer02@gigel.co.jp         ▲       officer01@gigel.co.jp                                                                                                    | 名前<br>役員 花子<br>役員 太郎       | 表示<br>@<br>@ | <ul> <li>(前へ 1~2件 次へ)     <li>表示しない(数字指定)</li> <li>1</li> <li>2</li> <li>表示設定を保存する</li> </li></ul>     |
|          | □ - F/E-mail         Image: state of the state of the state of t | 名前       役員 花子       役員 太郎 | 表示<br>④<br>④ | <ul> <li>※前へ 1~2件 次へ&gt;&gt;</li> <li>表示しない (数字指定)</li> <li>1</li> <li>2</li> <li>表示設定を保存する</li> </ul> |

### ① 表示の切り替え

rakumo上で組織の表示/表示しないを選択することができます。

"表示しない"に選択すると、rakumo でその組織のユーザー一覧は表示されません。組織を"表示しない"に設定しても、ユーザーは2で"表示する"に設定した場合、その組織に属さないユーザーとして表示されます。

### ② [組織名]に登録されている組織・ユーザーの一覧

ユーザー情報のインポート(4.1 参照)が完了すると、その組織に属している組織とユーザーの一 覧が表示されます。ここで各ユーザーに対して、"表示/表示しない"の設定を行うことが出来ます。 "表示優先度(数字指定)"に数字を入力すると、rakumo でグループ内のユーザーの表示順位が設 定されます。小さい数字を割り当てられたユーザーが上から順番に表示されます。数字が入力され ていないユーザーは、数字が入力されているユーザーよりも下位に表示されます。初期状態では数 字は入力されていません。

設定が終わりましたら、「表示設定を保存する」をクリックしてください。

### 4. ユーザー管理

8

rakumo を使用するユーザー情報を CSV でインポートしたり、ユーザーのパスワードの設定や各ユー ザーの表示/表示しないの設定を行うことができます。

| トップ      | <u>トップ</u> / ユーザーの管理           |                  |    |            |              |
|----------|--------------------------------|------------------|----|------------|--------------|
| 組織の管理    | 💄 ユーザーの管理                      |                  |    |            |              |
| ユーザーの管理  | ユーザー情報の登録・更新や、所属する組織の設定、ユーザ    | 一個別の表示設定などを行います。 |    |            |              |
| 設備の管理    | ① ユーザー情報をインポートする               |                  |    |            |              |
| 画面設定     | CSVファイルをアップロードしてユーザー情報を登録・     | 更新できます。          |    |            |              |
| サービス固有設定 | ユーザー情報をインボートする                 |                  |    |            |              |
|          | 2 ユーザーのバスワードを設定する              |                  |    |            |              |
|          | <br>CSVファイルをアップロードしてユーザーのパスワード | を登録・更新できます。      |    |            |              |
|          | パスワードを設定する                     |                  |    |            |              |
|          | 3 ユーザー一覧                       |                  |    |            |              |
|          |                                |                  |    | «前へ 1~     | 30件 次へ »     |
|          | E-mail                         | 名前               | 表示 | 表示しない      | 管理権限         |
|          | arbeit01@gigei.co.jp           | 学生 太郎            | ۲  | $\bigcirc$ |              |
|          | arbeit02@gigei.co.jp           | 学生 花子            | ۲  | $\odot$    |              |
|          | dev01@gigei.co.jp              | 開発 一郎            | ۲  | $\bigcirc$ |              |
|          | dev02@gigei.co.jp              | 開発 二郎            | ۲  | $\odot$    |              |
|          | dev03@gigei.co.jp              | 開発 三郎            | ۲  | $\bigcirc$ |              |
|          | dev04@gigei.co.jp              | 開発 四郎            | ۲  | $\bigcirc$ |              |
|          | gigei01@gigei.co.jp            | 技芸 太郎            | 表示 | .中         | $\checkmark$ |
|          |                                |                  |    | 設定を保       | 存する          |

### ① ユーザー情報をインポートする

CSV ファイルをアップロードしてユーザー情報の登録・更新を行います。初めてユーザーの設定 を行う場合、まず「**ユーザー情報をインポートする**」をクリックして、"ユーザー情報のインポート" 画面に行き、その画面からユーザー情報の取得を行ってください(**4.1 参照**)。

ユーザーのパスワードを設定する (BizCITY の認証サービスをお使いの場合は、表示されません)
 ユーザーが rakumo にログインする際に入力するパスワードを設定することができます。「パスワードを設定する」をクリックすると、ユーザーパスワードの設定画面に行きます(4.2 参照)。

# ※CSV でアップロードできる件数は最大 5000 件です。それ以上の件数のアップロードにつきましては、予期しないエラーが発生する可能性があります。

### ③ ユーザー一覧

CSV からインポートが完了したら、ユーザーの一覧が表示されます。各ユーザーの rakumo 上での"表示/表示しない"の設定を行うことができます。"管理権限"にチェックを入れると、そのユーザーは管理権権限が付与され、rakumo の管理画面から管理設定を行うことができます。チェックを外すと、管理権限は失います。

設定が終わりましたら、「設定を保存する」をクリックします。

## 4.1. ユーザー情報のインポート

rakumo に表示させるユーザー情報を CSV ファイルからインポートします。

| トップ          | <u>トップ</u> / <u>ユーザーの管理</u> / ユーザー情報のインボート                                                                                                    |
|--------------|----------------------------------------------------------------------------------------------------|
| 組織の管理        | 💄 ユーザー情報のインポート                                                                                                    |
| ユーザーの管理      | ユーザー情報をCSVファイルからインポートします。                                                                                                    |
| 設備の管理        | ユーザー情報をインボートする                                                                                                    |
| 画面設定サービス固有設定 | ユーザー情報を rakumo に登録します。<br>アップロードするCSVファイルとインポート方法を選択し、「更新する」ボタンを押してください。<br>(CSVファイルの書式は <u>サンプルファイル</u> をご参照ください。)                                                                                                    |
|              | <ul> <li>・ユーザーを一章に識別するためのメールアドレスを指定してください。</li> <li>・登録済みのメールアドレスを指定した場合、ユーザー情報は上書き更新されます。</li> <li>・親祖権コードは、組織の管理で既に登録済みの組織コードを指定してください。</li> <li>・2つ以上の部署を兼任する方は、それぞれ別の行に記述して下さい。</li> </ul>                                                                                                    |
|              | CSVファイル                                                                                                    |
|              | ファイルを選択 選択されていません                                                                                                    |
|              | » <u>現在のデータをダウンロード</u>                                                                                                    |
|              |                                                                                                    |
|              | インボートの方法                                                                                                    |
|              | CSVに指定した行のみ登録・更新する     CSVに指定した行のみ登録・更新する      CSVに指定した行のみ登録・更新する     CSVに指定した行のみ登録・更新する      CSVに指定した行のみ登録・更新する      CSVに指定した行の |
|              | ◎ 現在のデータを全て入れ替える (※ CSVに無い項目は削除されます)                                                                                                    |
|              | <b>こ</b> 更新する                                                                                                    |

Step1.

<u>※CSV ファイルの</u>書式は「**サンプルファイル**」から参照して、CSV ファイルを作成してください。 ファイル作成後、「**ファイルを選択**」をクリックして、作成したユーザー情報の CSV ファイルを選 択します。

Step2.

インポートの方法を選択します。

- ■CSV に指定した行のみ登録・更新する
  - →初めてユーザー情報を登録する場合、既に登録済みのデータの一部の行を更新する場合に選択します。
- ■現在のデータを全て入れ替える(※CSV に無い項目は削除されます)
- →既に登録済みのデータを全て更新する場合に選択します。既に登録されているデータにしか含まれていない項目は、新しいデータをインポートすると削除されて上書きされます。

Step3.

## 4.2. ユーザーパスワードの設定

### ※BizCITY の認証サービスをお使いの場合は、こちらの画面は表示されません

| トップ      | <u>トップ / ユーザーの管理</u> / ユーザー/スワードの設定                                                                                                    |        |
|----------|----------------------------------------------------------------------------------------------------|--------|
| 組織の管理    | ユーザーバスワードの設定                                                                                                    |        |
| ユーザーの管理  | ユーザーのパスワードをCSVファイルからインボートします。                                                                                                    |        |
| 設備の管理    | ユーザーバスワードをインボートする                                                                                                    |        |
| 西南設定     | ユーザーのパスワード情報を一括設定します。                                                                                                    |        |
| サービス擁有設定 | アップロート9 SCSVプアイルを選択し、「更新9 SJ ホタンを押してくたとい。<br>(CSVファイルの書式は <u>サンプルファイル</u> をご参照ください。)                                                               |        |
|          | <ul> <li>・天皇根のメールアドレスを指定した場合、その行は単視されます。</li> <li>・CSVに増定されていないユーザーのパスワードは変更されません。</li> <li>・設定したパスワードはハッシュ化されて保存されます。エクスポートはできませんのでご注意</li> </ul> | ください。  |
|          | CSV771h                                                                                                    |        |
|          | ファイルを選択 選択されていません                                                                                                    |        |
|          | ⇒ CSVのひな型をダウンロード                                                                                                    |        |
|          |                                                                                                    | C 0513 |

Step1.

CSV のひな形をダウンロードしてください。

※CSV ファイルの書式は「サンプルファイル」をクリックして、参照してください。

「ファイルを選択」をクリックして、作成したユーザーパスワードの CSV ファイルを選択します。

Step2.

## 5. 設備管理

使用する設備のデータを CSV ファイルから取得したり、設備個別の表示/表示しないの設定を行います。

| トップ      | <u>トップ</u> / 設備の管理               |    |                          |
|----------|----------------------------------|----|--------------------------|
| 組織の管理    | 。設備の管理                           |    |                          |
| ユーザーの管理  | 使用する設備の登録・更新や、個別の表示設定を行います。      |    |                          |
| 設備の管理    | 設備データをインポートする                    |    |                          |
| 画面設定     | CSVファイルをアップロードして設備データを登録・更新できます。 |    |                          |
| サービス固有設定 | 設備データをインボートする                    |    |                          |
| 2        | 登録済みの設備タイプ一覧                     |    |                          |
|          |                                  |    | 《前へ 1~2件 次へ》             |
|          | タイプ名                             | 表示 | 表示しない<br>表示しない<br>(数字指定) |
|          | - 会議室                            | ۲  |                          |
|          | : 設備ほか                           | ۲  |                          |
|          |                                  |    | 表示設定を保存する                |

### ① 設備データをインポートする

CSV ファイルをアップロードして設備データを登録・更新を行います。初めて設備の設定を行う場合、まず「設備データをインポートする」をクリックして、"ユーザー情報のインポート"画面に行き、 その画面からユーザー情報の取得を行ってください(5.1 参照)。

### ② 登録済みの設備タイプ一覧

①の処理が完了すると、設備の一覧が表示されます。取得した設備を rakumo で"表示/表示しない" の設定を行うことができます。

"表示優先度(数字指定)"で、rakumo上での表示優先順位の設定を行うことができます。小さな数 字を割り当てられた設備が、カレンダーで上位に表示されます。何も数字を割り当てられていない 設備は、数字を割り当てられた設備よりも下位に表示されます。初期状態では、数字の設定はされ ておりません。

設定が終わりましたら、「表示設定を保存」をクリックしてください。

設備のタイプ名をクリックすると、その設備の管理画面に行きます(5.2参照)。

### 5.1. 設備データのインポート

使用する設備のデータを CSV ファイルからインポートします。

| トップ      | <u>トップ</u> / 設備の管理 / 映得データのインボート                                                                                           |
|----------|----------------------------------------------------------------------------------------------------|
| 組織の管理    | 。 設備データのインポート                                                                                                    |
| ユーザーの管理  | 使用する設備のデータをCSVファイルからインボートします。                                                                                              |
| 設備の管理    | 設備データをインボートする                                                                                                    |
| 画面設定     | 設備データを rakumo に登録します。                                                                                                    |
| サービス固有設定 | アップロードするCSVファイルとインボート方法を選択し、「更新する」ボタンを押してください。<br>(CSVファイルの書式は <u>サンプルファイル</u> をご参照ください。)                                  |
|          | ・新しく除備(または除借タイプ)を登録するには、設備ID(または除借タイプID)は空のまま送信してください。 ・既存の除借(または除借タイプ)を更新するには、 <u>現在のデータをダウンロード</u> し、記載されているIDを指定してください。 |
|          | CSVファイル                                                                                                    |
|          | ファイルを選択<br>選択されていません<br>> 現在のデータをダウンロード                                                                                    |
|          |                                                                                                    |
|          | インボートの方法                                                                                                    |
|          | <ul> <li>CSVに指定した行のみ登録・更新する</li> </ul>                                                                                     |
|          | ◎ 現在のデータを全て入れ替える (※ CSVに無い項目は削除されます)                                                                                       |
|          | <b>〇</b> 更新する                                                                                                    |

Step1.

### ※CSV ファイルの書式は「**サンプルファイル**」を参照してファイルを作成してください。

「ファイルを選択」をクリックして、作成した設備データの CSV ファイルを選択します。

Step2.

インポートの方法を選択します。

- ■CSV に指定した行のみ登録・更新する
- →初めて設備データを登録する場合、既に登録済みのデータの一部の行を更新する場合に選択します。
- ■現在のデータを全て入れ替える(※CSV に無い項目は削除されます)
- →既に登録済みのデータを全て更新する場合に選択します。既に登録されているデータにしか含まれていない項目は、新しいデータをインポートすると削除されて上書きされます。

Step3.

## 5.2. 設備の管理

設備の rakumo 上の表示/表示しないの設定、設備タイプに属する設備の確認、表示/表示しないの 設定を行うことができます。

| トップ      | <u>トップ</u> / <u>設備の管理</u> / [会議室]設備の管理 |            |    |         |                 |
|----------|----------------------------------------|------------|----|---------|-----------------|
| 組織の管理    | 。 [会議室]設備の管理                           |            |    |         |                 |
| ユーザーの管理  | 使用する設備の登録・更新や、個別の表示設定を行いる              | 天才。        |    |         |                 |
| 設備の管理    | 表示の切り替え                                |            |    |         |                 |
| 画面設定     | 現在この設備タイプはアプリケーション上で表示されています。          |            |    |         |                 |
| サービス固有設定 | この設備タイプを表示しない                          |            |    |         |                 |
|          |                                        |            |    |         |                 |
| 2        | 会議室設備の一覧                               |            |    |         |                 |
|          |                                        |            |    | «前へ 1~  | ・3件 次へ »        |
|          | 設備名                                    | 説明         | 表示 | 表示しない   | 表示優先度<br>(数字指定) |
|          | 大会議室                                   | 一番大きな会議室です | ۲  | 0       |                 |
|          | . 中会議室                                 |            | ۲  | $\odot$ |                 |
|          | . 小会議室                                 |            | ۲  | $\odot$ |                 |
|          |                                        |            |    | 表示設定を保存 | 存する             |

① 表示の切り替え

rakumo カレンダー上で設備タイプの"表示"または"表示しない"の選択が行えます。

② 設備一覧

個々の設備の"表示/表示しない"の設定を行うことができます。

"表示優先度(数字指定)"で、rakumoカレンダー上での表示優先順位の設定を行うことができます。 小さな数字を割り当てられた設備が、カレンダー上で上位に表示されます。何も数字を割り当てら れていない設備は、数字を割り当てられた設備よりも下位に表示されます。初期状態では、数字の 設定はされておりません。

設定が終わりましたら、「表示設定を保存」をクリックしてください。

## 6. 画面設定

| トップ      | <u>トップ</u> / 画面設定               |
|----------|---------------------------------|
| 組織の管理    | 画面設定                            |
| ユーザーの管理  | rakumoのメニューバーなど画面表示に開する設定を行います。 |
| 設備の管理    | ヘッダリンクの設定                       |
| 画面設定     | ページのヘッダーに表示するリンクの設定が行えます。       |
| サービス固有設定 | リンク表示設定                         |
|          | 下で設定する内容をヘッダー部分に表示するか選択できます。    |
|          | リンクを表示しない・                      |
|          |                                 |
|          | 内容設定                            |
|          | リンクタイトル(最大10文字)                 |
|          |                                 |
|          | リンクURL (ex http://example.com/) |
|          |                                 |
|          |                                 |
|          | 設定を保存する                         |

rakumoの画面上のヘッダーに表示するリンクの設定を行うことができます。

Step1.

リンク表示設定でリンクを表示する/リンクを表示しないを選択します。

Step2.

"リンクを表示する"を選択した場合、リンクの内容を設定します。 リンクタイトルとリンク URL を入力してください。

Step3.

最後に「設定を保存する」をクリックします。

# 7. サービス固有設定

導入されているサービスに関する設定を行うことができます。

| トップ      | <u>トップ</u> / サービス固有設定    |
|----------|--------------------------|
| 組織の管理    | 🔅 サービス固有設定               |
| ユーザーの管理  | 導入されている各サービスに関する設定が行えます。 |
| 設備の管理    | 現在使用しているサービス             |
| 画面設定     | カレンダー設定                  |
| サービス固有設定 |                          |
| トップ      |                          |
| カレンダー設定  |                          |

## 7.1. カレンダー設定

カレンダーの設定の確認と登録を行うことができます。

| トップ            | <u>トップ</u> / <u>サービス固有設定</u> / カレンダー設定 |                |               |  |  |  |
|----------------|----------------------------------------|----------------|---------------|--|--|--|
| 組織の管理          | ☆ カレンダー設定                              |                |               |  |  |  |
| ユーザーの管理        | カレンダーに関する設定が行えます。                      |                |               |  |  |  |
| 設備の管理          | 時間の設定                                  |                |               |  |  |  |
| 画面設定           | カレンダーで表示する時間の範囲を設定できます。                |                |               |  |  |  |
| サービス固有設定       | 8時 💌 ~ 20時 💌                           | 884 2004 2     |               |  |  |  |
| トップ<br>カレンダー設定 |                                        |                |               |  |  |  |
|                | う 予定種別の設定                              |                |               |  |  |  |
|                | カレンダーの予定に設定する予定の種別を設定できま               | <del>す</del> 。 |               |  |  |  |
|                |                                        |                |               |  |  |  |
|                | 並び変え<br>予定種別ID<br>↑ ↓ important        | 予定種別の表示名       | <sup>≜</sup>  |  |  |  |
|                | I OUT                                  |                |               |  |  |  |
|                |                                        | 外出             | 亦 Y X         |  |  |  |
|                | ↑ ↓ bizTrip                            | 出張             | ¥ <b>■</b> ×  |  |  |  |
|                | ↑ ↓ visitFrom                          | 来社             | 黑 <b>X</b> ×  |  |  |  |
|                | ↑ ↓ temporary                          | 仮              | 青 <b>又</b> ×  |  |  |  |
|                | ↑ ↓ meeting                            | 会議             | 薄紫 🔽 🗙        |  |  |  |
|                | ↑ ↓ deliveryDeadline                   | 納期             | 緑 💽 ×         |  |  |  |
|                | ↑ ↓ rest                               | 休暇             | 黄禄 <b>又</b> × |  |  |  |
|                | ↑ ↓ other                              | その他            | 茶色 <b>▼</b> × |  |  |  |
|                |                                        |                |               |  |  |  |
|                | + 項目を追加                                |                |               |  |  |  |
|                |                                        |                |               |  |  |  |
|                | ④ 予定種別IDは半角英数字で入力してください                |                |               |  |  |  |
|                |                                        |                | 設定を保存する       |  |  |  |

### 時間の設定

カレンダーに表示する時間帯を設定できます。営業時間等に合わせて設定を行うことで、余分な表示を省けます。

#### 予定種別の設定

カレンダーに表示する予定の種別を設定できます。色を選択することで予定を色分けして rakumo カレンダー上に表示できます。「+項目を追加」をクリックすると、予定種別を追加することができ ます。予定種別を削除する場合は、「×」をクリックしてください。

設定が終わりましたら、「設定を保存する」をクリックします。